## ADĂUGAREA DE UNELTE

Când intrați prima dată pe site-ul de curs creat pentru Dvs. de administrator, în bara de meniu din partea stângă există numai trei opțiuni: **Home, Site Info** și **Help**. Trebuie să adăugați acum uneltele care vor fi folosite pe acest site de dvs. și de studenți. În acest scop, procedați după cum urmează: 1. Selectați din meniu opțiunea **Site Info**. Apare cadrul **Site Info**.

| DrudsiusColine: Shid Darubius Onine: Site Info - Mezila Tierdar   Pie Jafi Yew Higtory Boolmanis John Help   Image: Child Darubius Onine: Site Info - Mezila Tierdar   Image: Child Darubius Onine: Site Info   Image: Child Darubius Onine: Site Info                                                                                                    |
|----------------------------------------------------------------------------------------------------|
| Druduius Online: Ste Info- Mazila Firefox Ele 5dt View Higtoy Bochmarks Looks Jelp I looks Online: Ste Info- Mazila Firefox I looks Online: Ste Info- Mazila Firefox I looks Online: Ste Info- Mazila Firefox I looks Online: Ste Info- Mazila Firefox I looks Online: Ste Info- Mazila Firefox I looks Online: Ste Info- Mazila Firefox I looks Online: Ste Info- Mazila Firefox I looks Online: Ste Info- Mazila Firefox I looks Online: Ste Info- Mazila Firefox I looks Online: Ste Info- Mazila Firefox I looks Online: Ste Info- Mazila Firefox I looks Online: Ste Info- Mazila Firefox I looks Online: Ste Info- Mazila Firefox I looks Online: Ste Info- Mazila Firefox I looks Online: Ste Contact and email Severin Bumbaru, <u>severin. humbaru@univ-darublus.ro</u> I looks Online: Ste Contact and email Severin Bumbaru, <u>severin. humbaru@univ-darublus.ro</u> I looks Online: Ste Contact and email Severin Bumbaru, <u>severin. humbaru@univ-darublus.ro</u> I looks I looks I looks Online: Ste Contact and email Severin Bumbaru, <u>severin. humbaru@univ-darublus.ro</u> I looks I looks I                                                                                                    |
| Workspace   Still bill   Wy Workspace   Still bill   Still bill                                                                                                    |
| Image: Service generation with the service service of the service service of the service service of the service service service of the service service                            |
| Most Visited Geting Statet & Lest Headines      My Workspace Grid Danublus Online     Sete Info     Subday opinie cadre did. T.G.D.      My Workspace Grid Danublus Online     Subday Grid Danublus Online     Subday Grid Danublus Online     Site Info     Subday Grid Danublus Online     Site Contact and email Severin Bumbaru, severin.bumbaru@univ-danublus.ro     Site Description     Inductive Grid Danublus Online     Site Description     Inductive Grid Danublus Online     Site Description     Inductive Grid Danublus     Inductive Grid Danublus     Site Description     Inductive Gri |
| Work Vinte Getting states     Image: Control of the second of the second of the s                                           |
| Ny Workspace Chid Danubius Olline   Syllabil Chid Danubius Olline   Syllabil Chid Danubius Online   Syllabil Chid Danubius Online   Syllabil Site Contact and email   Stee Contact and email Severin Bumbaru, severin.bumbaru@univ-danubius.ro   Anum fri Site Description   Indicatii pentru cadrele didactice pentru utilizarea platformei de învățământ și colaborare Danubius Online.   Indicatii pentru cadrele didactice pentru utilizarea platformei de învățământ și colaborare Danubius Online.                                                                                                    |
| clear, merca and and point and point and poin                           |
| My Workspace       Gold Danubius Olline       Sondaj opinie cadre did.       T.G.D.         Pagina de pornir (a)                                                                                                    |
| Pagina de pornira (a)       Info       Image: Calendaria (a)       Image: Calendaria (a)       <                                                                                                    |
| Svlabu       Ghid Danubius Online         Calendar       Site Contact and email       Severin Bumbaru, severin.bumbaru@univ-danubius.ro         Anunuri       Site Contact and email       Severin Bumbaru, severin.bumbaru@univ-danubius.ro         Anunuri       Site Description       Indicații pentru cadrele didactice pentru utilizarea platformei de învățământ și colaborare Danubius Online.         Wiki       Wiki       Site Info       Site Info         Site Info       Site Info       Site Info         Site Info       Site Info       Site Info         Vocabular       Site       Site Info                                                                                                    |
| Calendar Site Contact and email Severin Bumbaru, severin.bumbaru@univ-danubius.ro   Anunuri Anunuri   Restrise Site Description   Indicații pentru cadrele didactice pentru utilizarea platformei de învățământ și colaborare Danubius Online.   Univ. Danubius   Petrigianti   Site Info   Forumuri   Vocabular                                                                                                    |
| Resultse       Site Description<br>Indicații pentru cadrele didactice pentru utilizarea platformei de învățământ și colaborare Danubius Online.         Univ. Danubius       Perteinanti         Site Info       Site Info         Forumuri       Vocabular                                                                                                    |
| Site Info                                                                                                    |
| Harris (                                                                                                    |
|                                                                                                    |
| User's present:<br>Varvar's Comar                                                                                                    |
|                                                                                                    |
|                                                                                                    |
|                                                                                                    |
|                                                                                                    |
|                                                                                                    |
|                                                                                                    |
|                                                                                                    |

Din meniul de la partea superioară a cadrului Site Info faceți click pe opțiunea Edit Tools. Apare cadrul intitulat Course Site Tools.

|                                   | : Site Info - Mozilla Firefox                                                                        |                                     |                                 |                          |
|-----------------------------------|----------------------------------------------------------------------------------------------------|-------------------------------------|---------------------------------|--------------------------|
| lit <u>V</u> iew Hi <u>s</u> tory | Bookmarks Iools Help                                                                                 |                                     | 11                              |                          |
| C X                               | ☆ Mttp://online.univ-danubius.ro:                                                                    |                                     | 😭 • ] 🔮                         | • Google                 |
| t Visited 📘 Getting               | Started <u>N</u> Latest Headlines                                                                    |                                     |                                 |                          |
| nubius Online (iDanı              | ıbius Staff C 🗙 📔 Manubius University Mail - Inbox (1 🗙 📗                                            | 🗙 🛛 😹 Danubius                      | Online : T.G.D. : Site Info 🗙 👘 |                          |
|                                   |                                                                                                    |                                     |                                 | Logout                   |
| orkspace Ghio                     | Danubius Online mercury site Sondaj opinie cadre did. T.G.D.                                         |                                     |                                 | 0                        |
|                                   | Edit Site Information Edit Tools Page Order Add Participants Ma                                      | anage Groups   Manage Access        | Duplicate Site Import from S    | Site   Import from File  |
| Home 🏡                            | T.G.D.                                                                                               |                                     |                                 |                          |
| Syllabus 🗐                        | Site Contact and email                                                                               |                                     |                                 |                          |
| Resources                         | Available to                                                                                         | Site owner and organizers           |                                 |                          |
| Assignments                       | Display in public site list (share public files / announcements / syllabus)                          | no                                  |                                 |                          |
| sts & Quizzes 🥖                   | Creation Date                                                                                        | Sep 22, 2009 8:22 am                |                                 |                          |
| Chat Room<br>Wiki<br>Roster       | Site Description<br>Curs de Teoria generală a dreptului, predat la specializarea Drept, anul I cursu | ri de zi anul universitar 2009-2010 | 4                               |                          |
| Site Info                         | T.G.D. Participant List                                                                              |                                     | Viewin                          | ng 1 – 1 of 1 items      |
| Forums 🖗                          | TOD FUNCTION                                                                                         |                                     | <   show 20                     | 0 items per page 👻 > 🛛 > |
| <u>Glossary</u> [Ξ                | Name 🛓                                                                                               | Role                                | Status                          | Remove                   |
| Messages 👳                        |                                                                                                    | maintain 👻                          | Active -                        |                          |
|                                   |                                                                                                    |                                     |                                 |                          |
| <u>Wizards</u>                    | Lindota Dottainanta                                                                                  |                                     |                                 |                          |
| <u>Wizards</u> 🏓<br><u>Help</u> 🥹 | update Pantcipanis                                                                                   |                                     |                                 |                          |

| new mistory BO                                     | okinaiks Tools Help              |                                                                                                | 11            |     |
|----------------------------------------------------|----------------------------------|------------------------------------------------------------------------------------------------|---------------|-----|
| 🕗 🗸 🖒 🛃 http://online.univ-danubius.ro: 🏠 🕇 Google |                                  |                                                                                                | Google €      | ٩   |
| sited 📄 Getting S                                  | tarted <u> L</u> atest Headlines |                                                                                                |               |     |
| ius Online (iDanub                                 | ius Staff C 🗙 🛛 M Danı           | ıbius University Mail - Inbox (1 🗙 📔 🚺 DanubiusOnline : T.G.D.                                 | Site Info × + | .*. |
| kspace Ghid I                                      | Danubius Online Tmer             | cury site Sondai opinie cadre did. T.G.D.                                                      |               | *   |
| a parente a                                        |                                  |                                                                                                |               |     |
|                                                    | 💈 Site Info                      |                                                                                                |               | 0   |
| <                                                  | Course Site Tools                | >                                                                                              |               |     |
| Home 🔕                                             | Choose tools to include          | on your site                                                                                   |               |     |
| Syllabus 🗐                                         |                                  | 2011 <b>*</b> 040 Web                                                                          |               |     |
| Resources 🔚                                        | 🔽 Home                           | For viewing recent announcements, discussion, and chat items.                                  |               |     |
| signments 📓                                        | Announcements                    | For posting current, time-critical information.                                                |               | Ш   |
| & Quizzes 🔗                                        | 🔽 Assignments                    | For posting, submitting and grading assignment(s) online.                                      |               |     |
| ihat Room 🖉                                        | Blogger                          | A blogger                                                                                      |               |     |
| <u>Wiki</u> 📝                                      | Chat Room                        | For real-time conversations in written form.                                                   |               |     |
| Roster 🖷                                           | Drop Box                         | For private file sharing between instructor and student.                                       |               |     |
| Site Into                                          | Email Archive                    | For viewing email sent to the site.                                                            |               |     |
| Glossary III                                       | Evaluations                      | View outstanding evaluations from student's ePortfolio matrices and wizards                    |               |     |
| Messages 👳                                         | Forms                            | Add XSD forms for collecting structured data (e.g. in matrices and wizards)                    |               |     |
| Wizards 🌽                                          | Forums                           | Display forums and topics of a particular site                                                 |               |     |
| Help 🎯                                             | Glossary                         | Create a glossary of terms referenced in Matrix row and/or column names                        |               |     |
|                                                    | Gradebook                        | For storing and computing assessment grades from Tests & Quizzes or that are manually entered. |               |     |
|                                                    | Link Tool                        | For linking to external applications.                                                          |               |     |
|                                                    | Matrices                         | Create and use a structured, guided ePortfolio matrix                                          |               |     |
|                                                    | Messages                         | Display messages to/from users of a particular site                                            |               |     |
|                                                    | News                             | For viewing content from online sources.                                                       |               |     |
|                                                    | Podcasts                         | For managing individual podcast and podcast feed information.                                  |               |     |
|                                                    | Polls                            | For anonymous polls or voting                                                                  |               | -   |

Bifați casetele care conțin uneltele pe care le veți folosi la curs cu studenții. Ca minimum bifați Home, Announcements, casetele Assignments, Chat Room, Drop Box, Forums, Gradebook, Messages, Resources, Roster, Schedule, Syllabus, Tests & Quizzes. Dacă doriți să le oferiți studenților și un vocabular de termeni din curs bifați caseta Glossary. Dacă doriți să le oferiți studenților și lectii sau materiale didactice sub formă de fișiere audio/video, bifați caseta Podcasts. Dacă doriți să faceți cu studenții sondaje de opinie, bifați caseta Polls. Dacă doriți să le oferiți și un wiki, bifați caseta Wiki.

| History Bookm      | arks Tools Help       |                                                                                                    |   |
|--------------------|-----------------------|----------------------------------------------------------------------------------------------------|---|
| XA                 | http://online.ur      | niv-danubius.ro:                                                                                        | م |
| · · · ·            | 1                     |                                                                                                    |   |
|                    |                       |                                                                                                    |   |
| line (iDanubius st |                       |                                                                                                    | - |
| Ghid Danul         | oius Online 📔 mer     | cury site Sondaj opinie cadre did. T.G.D.                                                               |   |
| 2                  | Site Info             |                                                                                                    | 0 |
| Bro                | inat Cita Taola       |                                                                                                    |   |
| PIO                | ject site roois       |                                                                                                    |   |
| lome 🟦 Cho         | oose tools to include | on your site                                                                                            |   |
|                    | Home                  | For viewing recent announcements, discussion, and chat items. <table-cell-columns></table-cell-columns> |   |
| ients 📓 🗵          | Announcements         | For posting current, time-critical information. 🛛 🗲 🚽                                                   | 1 |
| zzes 🥜 🛛           | Assignments           | For posting, submitting and grading assignment(s) online.                                               |   |
| <u>oom</u> 🖉 📄     | Blogger               | A blogger                                                                                               |   |
| Wiki 📝 🛛 🔽         | Chat Room             | For real-time conversations in written form.                                                            |   |
| oster 📲 🔽          | Drop Box              | For private file sharing between instructor and student. <del>←</del>                                   |   |
| Info 🔜 🔲           | Email Archive         | For viewing email sent to the site.                                                                     |   |
|                    | Evaluations           | View outstanding evaluations from student's ePortfolio matrices and wizards                             |   |
| ages 🖓 🔳           | Forms                 | Add XSD forms for collecting structured data (e.g. in matrices and wizards)                             |   |
| ards 🎤 🗵           | Forums                | Display forums and topics of a particular site 🛛 🗲                                                      |   |
| Help 🎯 🗵           | Glossary              | Create a glossary of terms referenced in Matrix row and/or column names 🗧                               |   |
| V                  | Gradebook             | For storing and computing assessment grades from Tests & Quizzes or that are manually entered. 层        |   |
|                    | Link Tool             | For linking to external applications.                                                                   |   |
| 100                | Matrices              | Create and use a structured, guided ePortfolio matrix                                                   |   |
| V                  | Messages              | Display messages to/from users of a particular site 🛛 🔫 🚽                                               |   |
|                    | News                  | For viewing content from online sources.                                                                |   |
| 127                | Podcasts              | For managing individual podcast and podcast feed information.                                           |   |
| [m]                | Polls                 | For anonymous polls or voting                                                                           | 3 |

După ce ați bifat casetele pentru uneltele necesare, apăsați butonul **Continue**.

| Edit View History Bookmarks Tools Help          |                                                                                                    |                   |                 |
|-------------------------------------------------|----------------------------------------------------------------------------------------------------|-------------------|-----------------|
| C 🗙 🏠 🗷 http://online.                          | univ-danubius.ro:                                                                                                    | 🟠 🔹 🚺 Google      | ٩               |
| Nost Visited 📋 Getting Started ᇌ Latest Headlin | es                                                                                                    |                   |                 |
| 🖞 Danubius Online (iDanubius Staff C 🗙 🛛 Da     | nubius University Mail - Inbox (1 🗙                                                                                                    | Site Info 🗙 🕂     | *               |
| າ ບາດບາບ າ ເຕກຸກລາ                              | oo Add XSE design templates for portionos diat incorporate form data (or for forms-based portionos )                                                                                                    | Land Land         | *               |
| Portfolios                                      | Create personal ePortfolios using existing templates, layouts, or free-form design.                                                                                                    |                   |                 |
| Post'Em                                         | For uploading .csv formatted file to display feedback (e.g., comments, grades) to site participants.                                                                                                    |                   |                 |
| Reports                                         | Generate analysis reports using sakai and eportfolio data                                                                                                    |                   |                 |
| Resources                                       | For posting documents, URLs to other websites, etc.                                                                                                    |                   |                 |
| Roster                                          | For viewing the site participants list.                                                                                                    |                   |                 |
| Schedule Schedule                               | For posting and viewing deadlines, events, etc.                                                                                                    |                   |                 |
| 📃 Search                                        | For searching content                                                                                                    |                   |                 |
| Section Info                                    | For managing sections within a site.                                                                                                    |                   |                 |
| ☑ Site Info                                     | For showing worksite information and site participants.                                                                                                    |                   |                 |
| 📄 Styles                                        | Add Cascading Style Sheets (CSS) for controlling the appearance of wizards, matrices, and portfolios                                                                                                    |                   |                 |
| 🔽 Syllabus                                      | For posting a summary outline and/or requirements for a site.                                                                                                    |                   |                 |
| 👿 Tests & Quizzes                               | For creating and taking online tests and quizzes.                                                                                                    |                   |                 |
| Meb Content                                     | For accessing an external website within the site.                                                                                                    |                   |                 |
| 💟 Wiki                                          | For collaborative editing of pages and content                                                                                                    |                   |                 |
| <b>Ⅳ</b> Wizards                                | Create and use a structured, guided ePortfolios wizard                                                                                                    |                   |                 |
|                                                 |                                                                                                    |                   |                 |
| Continue                                        |                                                                                                    |                   |                 |
|                                                 |                                                                                                    |                   |                 |
|                                                 |                                                                                                    |                   | E               |
|                                                 |                                                                                                    |                   |                 |
|                                                 | www.univ-danubius.ro   iDanubius                                                                                                    |                   |                 |
|                                                 | Powered by Sakai                                                                                                    |                   |                 |
| Сору                                            | right 2003-2009 The Sakai Foundation. All rights reserved. Portions of Sakai are copyrighted by other parties as described in the Acknowledg<br>DanubiusOnline - RELEASE - Sakai 2.6.0 - Server localhost | gments screen.    | <u>مب</u>       |
| 🔁 📃 🖉 🙆 🕲 💁 🕷 🔽 😂 2 \                           | 'aho 🔻 🥹 Danubius 📙 4 Wind 👻 🕋 Ghid utili 🕂 3 - Paint 🛛 🧑 2 Micro 👻 RO 💼                                                                                                    | • 🕐 🕄 😁 隆 🖬 🏵 🌒 🍂 | 🗐 😨 1 🔂 🌒 09:56 |

Apare cadrul **Confirming site tools for ...**, în care uneltele nou introduse de dvs. apar cu culoare roșie. Dacă doriți să faceți modificări, apăsați butonul **Back**. Dacă totul este corect, apăsați butonul **Finish**.

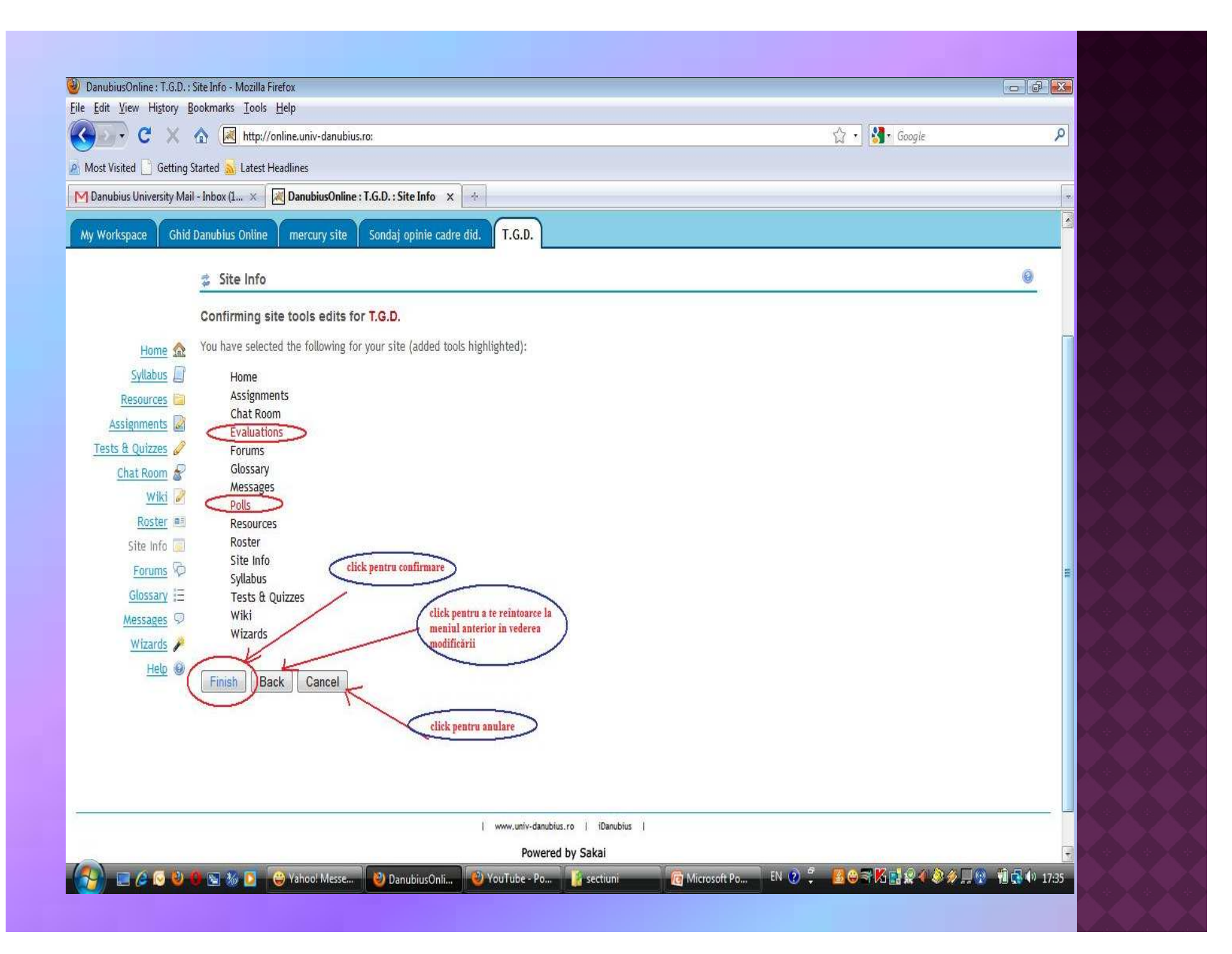

Se revine la cadrul **Site Info**, dar puteți constata că în bara de meniu din coloana din stânga paginii au apărut toate uneltele solicitate de dvs. Ulterior, dacă va fi necesar, puteți repeta oricând operațiile de mai sus pentru a elimina unele unelte devenite inutile sau pentru a introduce în meniu noi unelte.